## 東京理科大学オープンカレッジ

## オンライン講座ご受講までの流れ

このたびは、東京理科大学オープンカレッジのオンライン講座をお申込みいただき、誠 にありがとうございます。

当カレッジのオンライン講座は、セミナーやミーティングをオンラインで実施する WEB 会議ツールである「ZOOM」を用いて開催します。

ご受講にあたっては、ご使用のデバイス(PC、スマートフォン)に<u>「ミーティング用</u> Zoom クライアント」のインストールが必要</u>となります。

まだインストールをされていない方は、下記の通り、ご使用のデバイス(PC、スマート フォン)にミーティング用 ZOOM クライアントをインストールしてください。

なお、当カレッジのオンライン講座は、スマートフォンでもご参加いただくことができますが、一部コースで使用する機能や画面サイズによる制限が受講体験に影響する場合があるため、PC でのご受講を推奨いたします。

## 「ミーティング用 Zoom クライアント」インストール手順

手順1 以下リンクヘアクセスする

https://zoom.us/download#client\_4meeting

**手順2** 「ミーティング用 Zoom クライアント」をダウンロードする

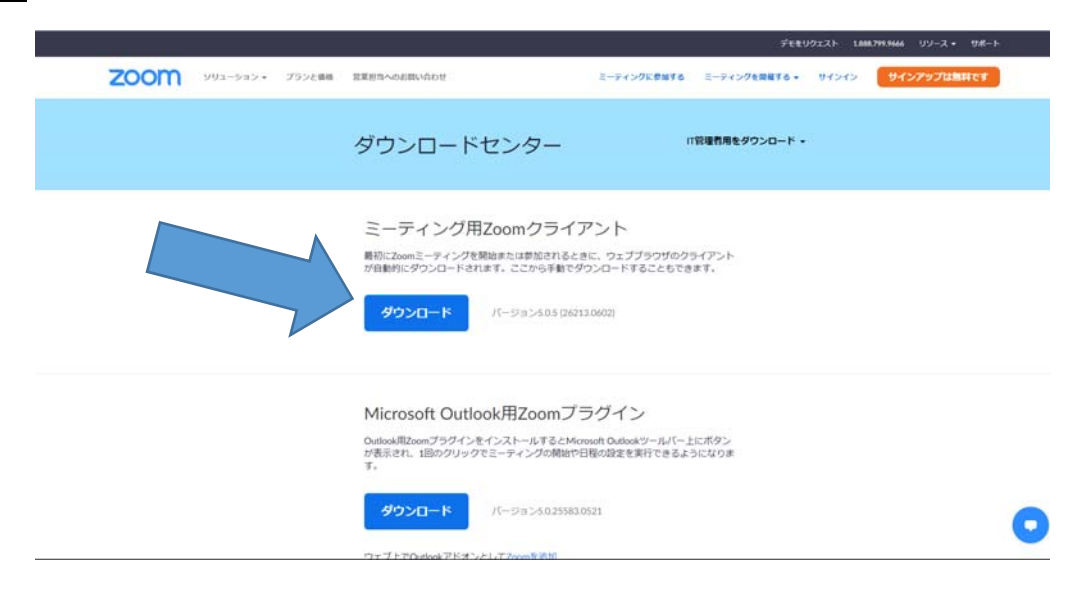

**手順3** ダウンロードされたファイルをダブルクリックすると、「ミーティング用 Zoom クライアント」のインストールが始まります。

|                   | ウェブ上でOutlookアドオンとしてZoomを追加                                                                |
|-------------------|-------------------------------------------------------------------------------------------|
|                   |                                                                                           |
|                   | IBM Notes用Zoomプラグイン                                                                       |
|                   | IBM Notes用ZoomプラグインをインストールするとIBM Notesミーティング<br>ウィンドウにボタンが表示され、1回のクリックでミーティング日程を設定<br>トナオ |
| ZoomInstaller.exe |                                                                                           |

※ご使用のブラウザにより、表示方法は異なります。

**手順4** ダウンロードが完了後、サインイン画面が表示されたら、インストールが完了です。

| 🕒 Zoom クラウド ミーティング |                           | - | × |
|--------------------|---------------------------|---|---|
|                    | zoom                      |   |   |
|                    |                           |   |   |
|                    | ミーティングに参加                 |   |   |
|                    | サイン イン                    |   |   |
|                    |                           |   |   |
|                    |                           |   |   |
|                    | パージョン: 4.4.4 (53901.0616) |   |   |

手順5 下記サイトで受講環境に問題がないかテストを行ってください。 実際にご受講される環境(インターネット接続、パソコンやタブレット、ヘッドセット やマイクスピーカー等)で、事前確認しておくことを推奨します。 https://zoom.us/test

**手順6** 講座初日1週間前、3日前、前日に、東京理科大学オープンカレッジ (manabi@admin.tus.ac.jp)から受講に必要な情報を記載した「オンライン講座受講のご 案内【東京理科大学オープンカレッジ】」を送信します。 講座の受講には本メールに書かれた内容が必要となりますので、講座終了まで大切に保 管ください。

なお、講座初日になっても登録の際のメールアドレスに届かない場合は、当カレッジ事務局までお問い合わせください。

※メーラーによっては、自動的に迷惑メールに分類されることがございますので、迷惑 メールフォルダに入っていないかもご確認ください。

**手順7** 受講当日、講座開始10分前から講座開始時間までの間に、手順6で送信されたメールの【受講 URL】に記載されている URL をクリックしてください。

ブラウザが立ち上がり、「Zoom.Meetings をを開きますか?」というダイアログが出るので、「Zoom Meetings を開く」をクリックします。自動的に ZOOM が立ち上がりますので、画面が切り替わるまで、そのままでお待ちください。

URLをクリックしてもZOOMが起動しない場合は、下記のご注意事項をご覧ください。

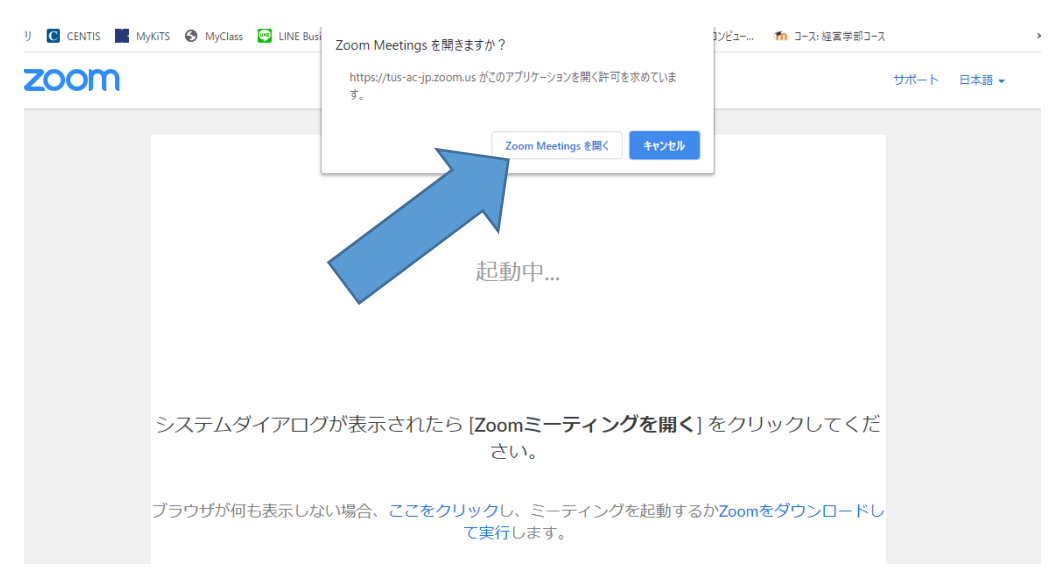

手順8 ZOOM が起動しましたら、開始時間までお待ちください。

なお、講座運営のため、事務局より皆様のカメラ、マイクを操作させていただくことが ございます。

## ZOOM の各機能について

受講中、主に使用する機能を紹介します。

(1) ZOOM ツールバー

| ^ لِ | <b>0</b> 4 ^ | •      | <b>35</b> 1 ^ | <b>P</b> | 1    | ۲       |               | ⊕⁺ | <br>终了 |
|------|--------------|--------|---------------|----------|------|---------|---------------|----|--------|
|      | ビデオの停止       | セキュリティ | 参加者           | チャット     | 共有画面 | レコーディング | ブレークアウト セッション | 反応 | ~      |

① 発言をする、ミュートにする

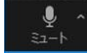

一番左にある「ミュート」ボタンをクリックします。

● ^ <sup>SI-ト</sup>の時は発言が講師・参加者に<u>聞こえます</u>

なお、円滑な講座進行のため、通常はミュートとしてください。 ② ご自身をカメラで映す

■ <sup>
「
プが
◎
止
」
た
か
ら
2
番目にある
「ビ
デオの
停止」
ボタンを
クリックします</sup>

<sup>570 像止</sup>の時はご自身の映像が講師・参加者に見えています

の時はご自身の映像は講師・参加者に見えていません

なお、講座により、カメラをオンにするようお願いすることがありますので、 ご協力ください。

③ チャットにより、質問をする

<sup>チャット</sup> 真ん中にある「チャット」ボタンをクリックします

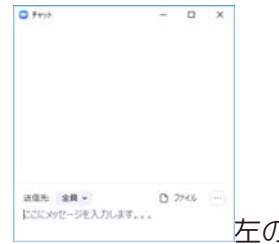

左のようなチャットウィンドウが立ち上がりますので、下に

ある「ここにメッセージを入力します」の箇所に質問を記載し、Enter キーを 押してください

なお、質疑応答は、チャットによる方法と①のマイク発言により行う方法の2 種類ございます。講座により、質疑応答の方法が変わりますので、講師、事務 局からのご案内により質疑応答を行ってください

④ 表示される名前を変える

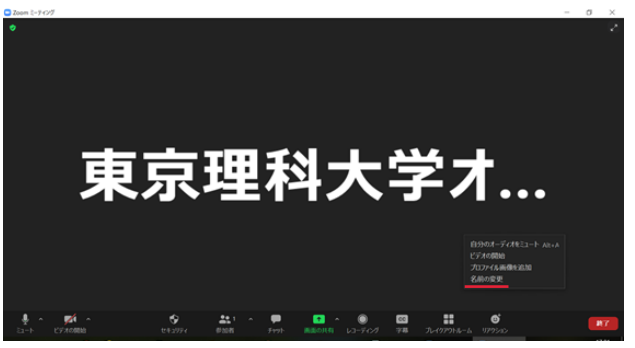

ZOOMの画面を右クリックし、「名前の変更」をクリックしてください。

| 🖸 名前の変更                           | ×     |
|-----------------------------------|-------|
| 新規表示名を入力してください:<br>【TUS オーブンカレッジ】 |       |
| OK =                              | 11729 |

して OK を押してください。

なお、こちらから別途指示をしない限り、お申込みされたお名前でご参加ください。

ご注意事項

- (1) 手順7に記載の URL をクリックしても ZOOM が起動しない場合 ミーティング ID を入力して、ミーティングに参加いただきます
  - スタートメニューから、ZOOM を起動してください
     Windows10の場合は、Z にある ZOOM をクリックし、カメラのアイコンの ZOOM をクリックしてください

| - | Wednes 28877 -        | Windows 271                               |                              | Alde                                   |
|---|-----------------------|-------------------------------------------|------------------------------|----------------------------------------|
|   | 🚺 Winitian EE2-A -    |                                           |                              |                                        |
|   | 🚺 Windows 5/294 7-5 - | D e                                       |                              |                                        |
|   | West 2016             | Windows Internet<br>Media Player Explorer |                              | 2017 Acrobal Reader Adobe Acrobal 2017 |
|   |                       |                                           |                              |                                        |
|   | 🧾 2mm -               |                                           | 8                            |                                        |
|   | Dom:                  |                                           |                              |                                        |
|   |                       | Manual Office 2016                        |                              | Later Course                           |
|   | 73-LA 7077            |                                           |                              |                                        |
|   |                       |                                           | P 2                          |                                        |
|   | <b>10</b> 2/9         | Access 2018 Excel 2018                    | Porentisie:                  |                                        |
|   | 109-                  | 10000                                     |                              | <u></u>                                |
| n |                       | w 02                                      | S                            |                                        |
|   | 🔁 ==                  |                                           | Steppe for<br>Baseness Jures |                                        |
| 6 | 💆 pe                  |                                           |                              |                                        |
| ۲ |                       |                                           |                              |                                        |
| æ | E **                  |                                           |                              |                                        |
|   | And the second second |                                           |                              |                                        |
| - | ਨ ਸ 📑 🙆 🚮             |                                           |                              |                                        |

② 起動した画面で「ミーティングに参加」をクリックしてください

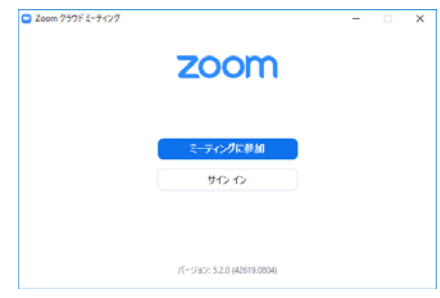

③ 指定されたミーティングID、お申込み時のお名前を入力し、参加をクリックしてください

| Zoom                     | × |
|--------------------------|---|
| ミーティングに参加する              |   |
| ミーティングIDまたは個人リンク名を入力 ・   |   |
| 名前を入力してください              |   |
| ☑ 将来のミーティングのためにこの名前を記憶する |   |
| □ オーディオに接続しない            |   |
| 自分のビデオをオフにする             |   |
| 参加 キャンセル                 |   |

④ 指定されたパスコードを入力し、ミーティングに参加するをクリックしてくださ

| 😑 ミーティングパスコ | 一ドを入力       | ×     |
|-------------|-------------|-------|
| ミーティ        | マングバスコードを   | 之力    |
| ミーティン       | ッグパスコード     |       |
|             |             |       |
|             |             |       |
|             | ミーティングに参加する | キャンセル |

(2) ZOOM には、こちらから別途指示がない限り、お申込みされたお名前でご参加く ださい。

(3) 講座受講中、通信状況などで接続が切れた場合でも、手順6で送信するメールに 記載の URL から再入室することがでます。

(4)質疑応答等の方法は、講座中にご案内いたします。

以 上